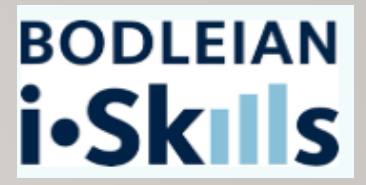

## REFERENCING: ZOTERO

6 MARCH 2025, 2:30PM

**ANDY KERNOT** - SUBJECT CONSULTANT FOR GEOGRAPHY, SOCIAL POLICY AND INTERVENTION, PUBLIC POLICY & INTERNET STUDIES

**GEORGE KIDDY** – DIGITAL SERVICES LIBRARIAN

REFERENCE-MANAGEMENT@BODLEIAN.OX.AC.UK

## 2 SESSION OUTLINE

Part 1 – Collecting and editing references

Part 2 - Creating bibliographies

Part 3 – Collaborating & other features

Part 4 – Any Questions?

## **3** ZOTERO PROS AND CONS

## PROS

- Online and offline access to your Library from multiple devices
- Free (for a basic account)
- Available for Windows, Mac and Linux
- Compatible with MS Word, Google Docs, Libre Office and Open Office

## CONS

- Does not work with Pages
- Subscription fees required if you need to store more than 300MB of data

## ZOTERO CLOUD STORAGE

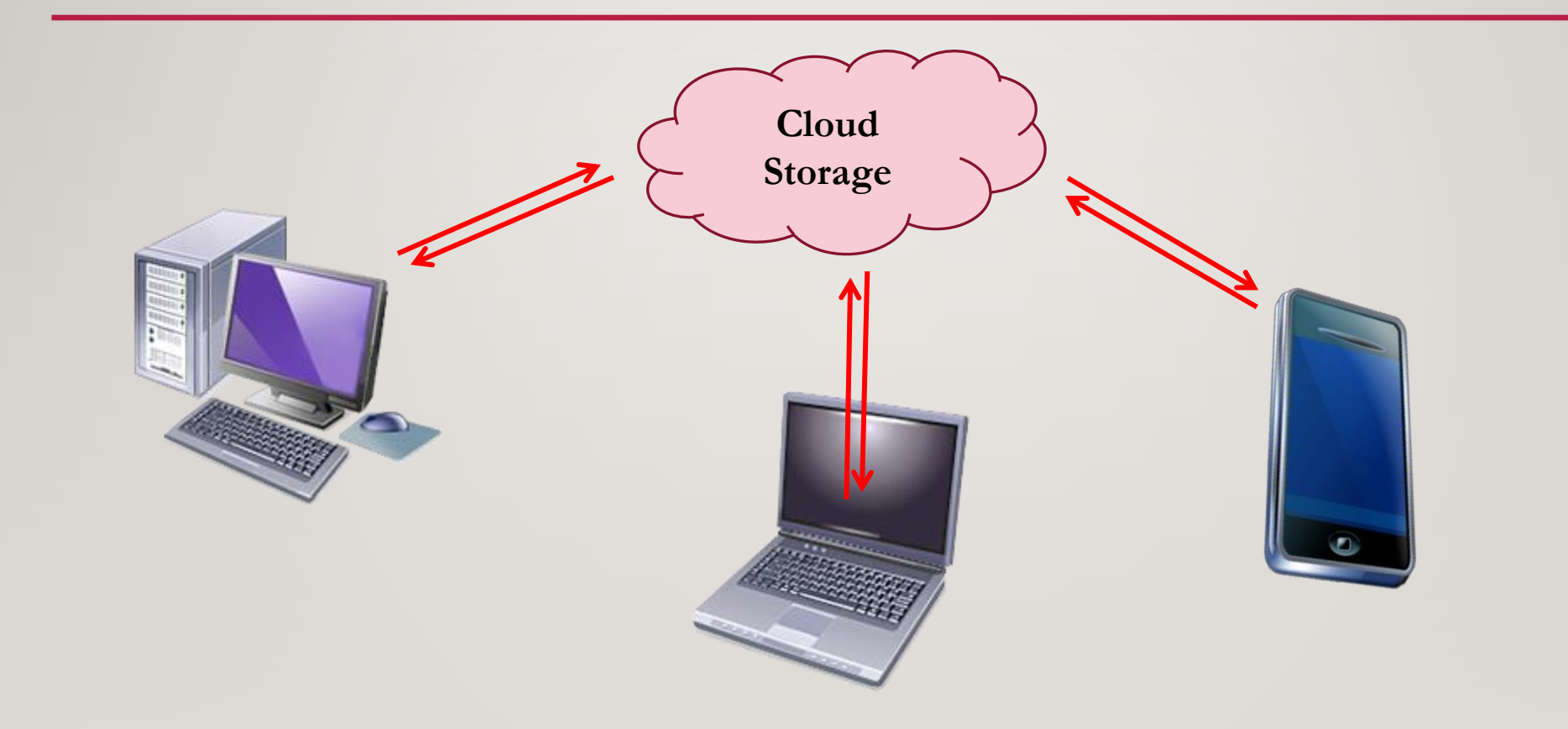

### PART 1: COLLECTING AND EDITING REFERENCES

- Tour of the Zotero application interface
- Adding references into Zotero
- Editing imported references
- Editing and organising references

## A QUICK TOUR OF ZOTERO

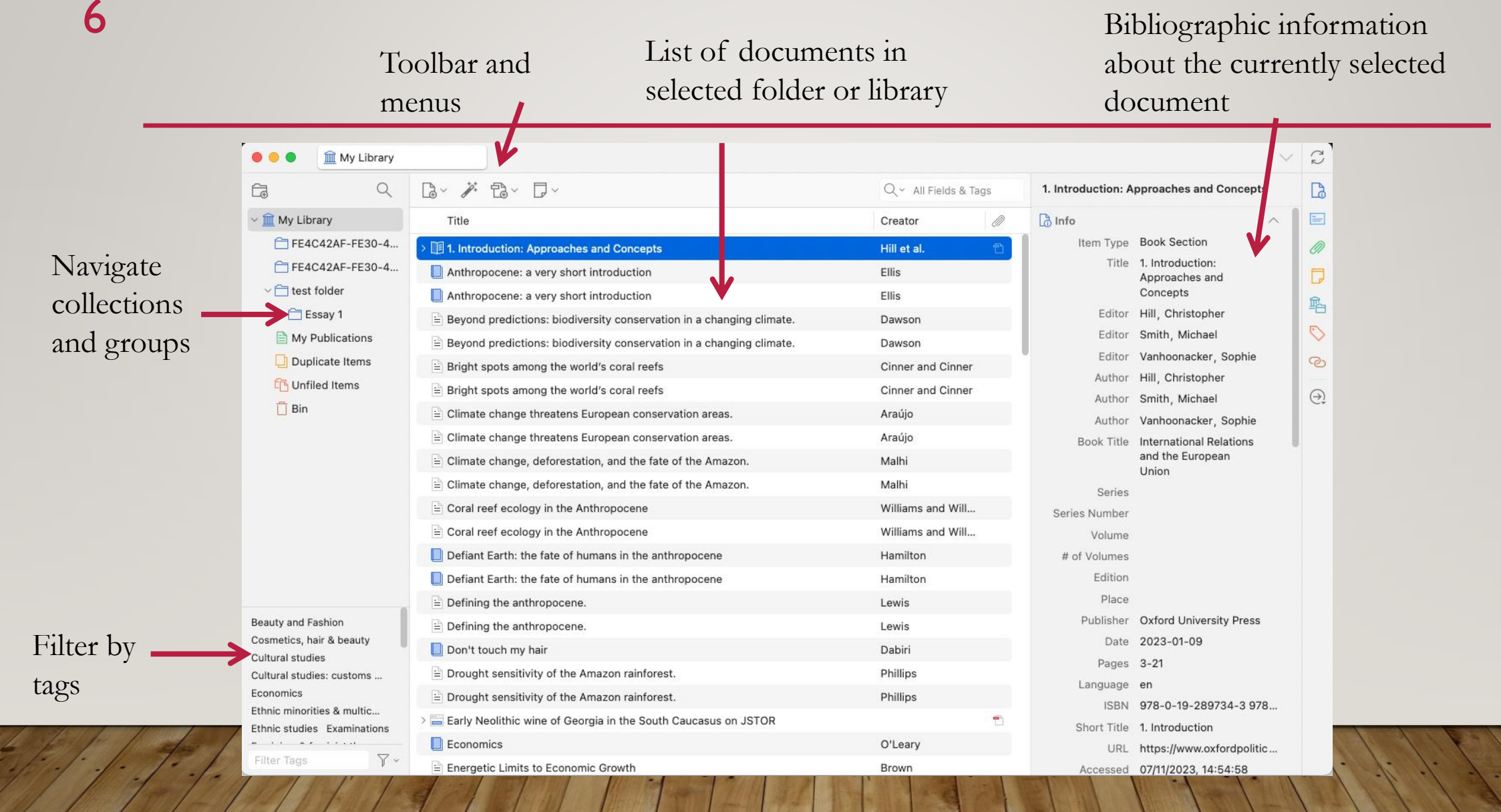

## 7 OPTIONS FOR ADDING REFERENCES TO ZOTERO

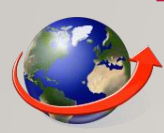

Data capture (databases, catalogues, web pages)

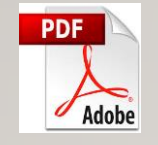

Add PDF files (Zotero will find matching bibliographic details for articles downloaded from databases)

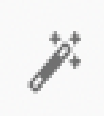

Standard identifier (ISBN, DOI, etc.)

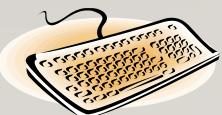

Manual entry

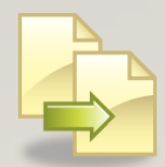

Import text files (.RIS/.BIB)

## 8 WEB CAPTURE FROM DATABASES/CATALOGUES

| SOLO - Oxford Collection                   | ×           | Result List: spanish civil 🗤 🗙 🗋 Brepolis:        | BBIH × E Result List: spanish civil v ×                                                                                                    |
|--------------------------------------------|-------------|---------------------------------------------------|----------------------------------------------------------------------------------------------------|
| $\epsilon  ightarrow$ C $\Delta$ (i) web.b | .ebscohos   | st.com/ehost/resultsadvanced?vid=28               | ιsid=92aed711-e025-465e-8c2d-a1b5e2e606a6%40sessionmgr103&bquery=(spanish+civ 🛧 😕 🗲 📄                                                                                                    |
| Apps For quick access, place               | e your bool | kmarks here on the bookmarks bar. Import k        | pookmarks now                                                                                                    |
| New Search Cited Refere                    | nces C      | CLIO Notes Indexes                                | Sign In 🛁 Folder Preferences Languages 🕶 Help 🔶                                                                                                    |
|                                            | Searching   | g: Historical Abstracts   Choose Database         | To add items to Zotero from a results                                                                                                    |
|                                            | spanish     | n civil war                                       | Select a Field (optional)  Search Clear  Select a Field (optional)  Search Clear  Select a Field (optional)  Search Clear  Select a Field (optional)  Search Clear  Select a Field (optional)  Search Clear  Select a Field (optional)  Search Clear  Search Clear  Search C |
| UNIVERSITY OF OXFORD                       | AND 🗸       | jew*                                              | Select a Field (optional) -                                                                                                    |
|                                            |             |                                                   | Select a Field (entional) - within) the address bar                                                                                                    |
|                                            |             |                                                   | 2. This will open a pop-up menu listing                                                                                                    |
|                                            | Basic Sea   | arch Advanced Search Search History )             | Select which items you'd like the read to your library all the items on the page                                                                                                    |
| « Refine Results                           |             | Search Results: 1 - 20 of                         | 47  ■ Becoming Brigadistas: Jewish Volunteers from Palestine<br>■ A Belated Inclusion: Jewish Volunteers in the Spanish C<br>■ LAS REPERCUSIONES DE LA GUERRA CIVIL ESPAÑ 3. Tick the items you wish to add to<br>Zotero and click OK                                                                                                    |
| Current Search                             | Ÿ           | 1. Becoming Brigadistas: Je<br>Spanish Civil War. | ewi POLONAIS D'ORIGINE JUIVE VOLONTAIRES DE LA GUERRE CIVILE EN ESPAGNE 1936-1939.<br>BALKAN JEWISH VOLUNTEERS IN THE SPANISH CIVIL WAR.<br>JUDEN IM SPANISCHEN KRIEG 1936-1939.                                                                                                    |
| spanish civil war AND jew*                 |             | By: Rein, Raanan; Ofe<br>Historical Period: 1936  | r, Inbienen Tussen wereldrevolutie en joodse identiteit: joden uit belgië in de spaanse bui                                                                                                    |
| spanish civil war AND jew                  |             | Academic Nearly two hundred m                     | en an<br>POLACY POCHODZENIA ZYDOWSKIEGO JAKO OCHOTNICY W WOJNIE DOMOWEJ W HISZPANI<br>en an<br>RED DEVILS": THE BOTWIN COMPANY IN THE SPANISH CIVIL WAR.<br>Span<br>AMERICAN-JEWISH REACTIONS TO THE SPANISH CIVIL WAR                                                                                                    |
| Limit To                                   | ~           | Journal Republ                                    |                                                                                                    |
| Linked Full Text                           |             | Subjects: PALESTINE                               |                                                                                                    |
| References Available                       |             | Find it @Oxford                                   | Select All Deselect All Cancel OK                                                                                                    |
| Peer Reviewed                              |             | 2. A Belated Inclusion: Jew                       | vish Volunteers in the Spanish Civil War 🔊 🕞                                                                                                    |

## **9** WEB CAPTURE FROM DATABASES/CATALOGUES

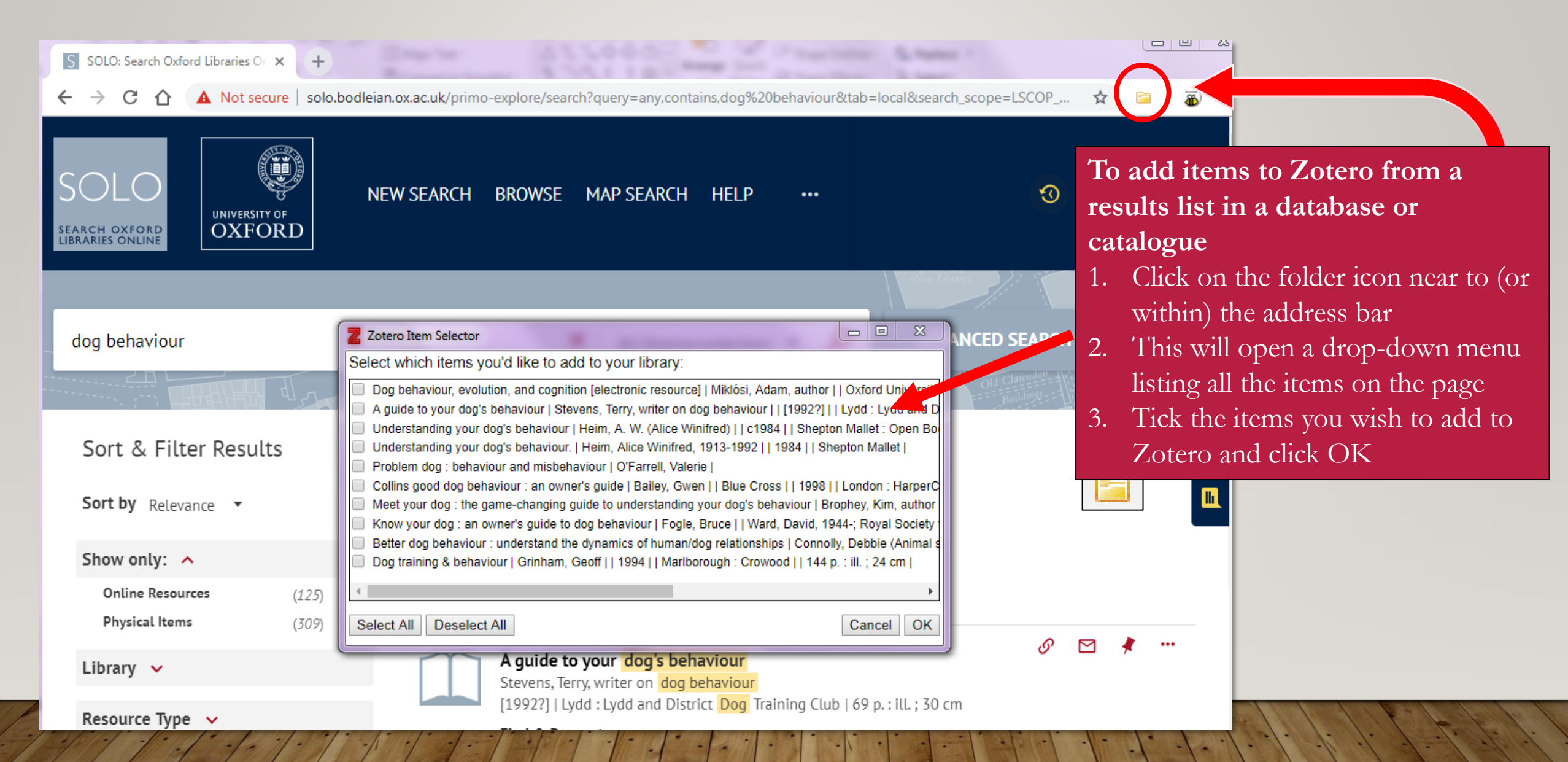

## **IO** SOLO – AMENDMENTS TO EDITED COLLECTIONS

| \varTheta 🥥 💼 My Library  |                                                                               |                     |        |                      | $\sim$                     |
|---------------------------|-------------------------------------------------------------------------------|---------------------|--------|----------------------|----------------------------|
|                           | B∽ ∦ B∼ D∽                                                                    | Q ~ All Fields &    | Tags   | Writing Wales, from  | the Renaissance to         |
| ∽                         | Title                                                                         | Creator             | Ø      | Komanticism          |                            |
| 🔁 FE4C42AF-FE30-4         | The human planet: how we created the anthropocene                             | Lewis and Maslin    |        | Info                 | ~                          |
| E4C42AF-FE30-4            | III The metabolism of a human-dominated planet                                | Goldin              |        | Title Wi             | riting Wales, from         |
| ✓                         | III The metabolism of a human-dominated planet                                | Goldin              |        | the                  | e Renaissance to           |
| 🚞 Essay 1                 | E The Trickster in the Anthropocene                                           | Thornton and Th.    |        | * Author Mo          | omanticism<br>ot Ste ⊓⊓⊖⊕… |
| My Publications           | E The Trickster in the Anthropocene                                           | Thornton and Th.    |        | Author Pro           | escott, Sarah              |
| Duplicate Items           |                                                                               | Contributor         |        |                      |                            |
| 🔁 Unfiled Items           | Books added from library catalogues                                           | Editor              |        |                      |                            |
| 📋 Bin                     | as SOLO will always use the "author                                           | Series Editor       |        |                      |                            |
|                           | to manually change 'Author' to 'Edit                                          | Edition<br>Place Fa | rnham  |                      |                            |
|                           | Upslope migration of Andean trees                                             | Publisher As        | shgate |                      |                            |
|                           | Upslope migration of Andean trees                                             | Feeley              |        | # of Pages xid       | +232                       |
|                           | E Using niche models with climate projections to inform conservation manageme | n Schwartz          |        | Language en          | iq l                       |
|                           | Using niche models with climate projections to inform conservation manageme   | n Schwartz          | z      |                      | °8-1-4094-4509-8           |
|                           | 🖹 Was the Anthropocene anticipated?                                           | Hamilton            |        | Short Title          |                            |
| Beauty and Fashion        | B Was the Anthropocene anticipated?                                           | Hamilton            |        | URL                  |                            |
| cosmetics, hair & beauty  | Uriting Wales, from the Renaissance to Romanticism                            | Mottram and Pre.    |        | Accessed             |                            |
| Cultural studies: customs | > 🔤 Writing Wales, from the Renaissance to Romanticism - University of Oxford |                     |        | Archive              |                            |
| conomics                  | 🖹 WWF Living Planet Report 2016                                               |                     |        | Loc. in Archive      |                            |
| thnic minorities & multic | WWF Living Planet Report 2016                                                 |                     |        | Library Catalogue so | lo.bodleian.ox.ac.uk       |

## **II** SOLO – AMENDMENTS TO BOOK CHAPTERS

| • • • 🕅 My Library    |                                                                                                    | $\sim$                                              | S          |
|-----------------------|----------------------------------------------------------------------------------------------------|-----------------------------------------------------|------------|
|                       |                                                                                                    | 'No rebellious jarring noise'                       | Là         |
| ∽ <u>m</u> My Library | 1. Change "Item Type" to "Book section"                                                                                                    | lnfo ^                                              |            |
| FE4C42AF-FE30-4       | Guiding coral reef futures in the Anthropocene Norström and No                                                                                                    | Item Type Book Section Title 'No rebellious jarring | Ø          |
| ✓ ☐ test folder       | Human Appropriation of Net Primar 2. Type in the chapter title into the                                                                                                    | noise'                                              |            |
| Essav 1               | Human Appropriation of Net Primar new blank 'Title' field                                                                                                    | Author Jenkins, Bethan                              | 輡          |
| My Publications       | Introduction: Elevation gradients in                                                                                                    | Editor Prescott, Sarah                              | $\bigcirc$ |
| Duplicate Items       | James Martin Memorial Lecture: "Why are we   Oxford Martin School                                                                                                    | Book Title Writing Wales, from                      | ତ          |
| C Unfiled Items       | James Martin Memorial L                                                                                                    | the Renaissance to<br>Romanticism                   |            |
| 📋 Bin                 | E Logging disturbance shift 3. Add the name of the chapter author(s).                                                                                                    | Series                                              | Ģį         |
|                       | E Logging disturbance shift Make sure that the book editor(s) are listed                                                                                                    | Series Number                                       |            |
|                       | Manifesto for Living in the                                                                                                    | Volume                                              |            |
|                       | Manifesto for Living in the                                                                                                    | # of volumes                                        |            |
|                       | 🖹 Material Flow Accounting: Measuring Global Material Use for Sustainable Develo Krausmann                                                                                                    | Place Farnham                                       |            |
|                       | Material Flow Accounting: Measuring Global Material Use for Sustainable Develo Krausmann                                                                                                    | Publisher Ashgate                                   |            |
|                       | Begafauna and ecosystem function from the Pleistocene to the Anthenne Market and Anthenne Market and Anthenne Anthenne A | Date 2012                                           |            |
|                       | Megafauna and ecosystem function from the Pleistocene to the A 4. Add page numbers                                                                                                    | Pages                                               |            |
|                       | Modelling future no-analogue climate distributions: A world-wide                                                                                                    | Language <b>eng</b>                                 |            |
| Beauty and Fashion    | Modelling future no-analogue climate distributions: A world-wide phytoclimatic García-López                                                                                                    | ISBN 978-1-4094-4509-8                              |            |
| Cultural studies      | 📔 'No rebellious jarring noise' Jenkins                                                                                                    | Short Title                                         |            |

## WEB CAPTURE: WEB PAGES

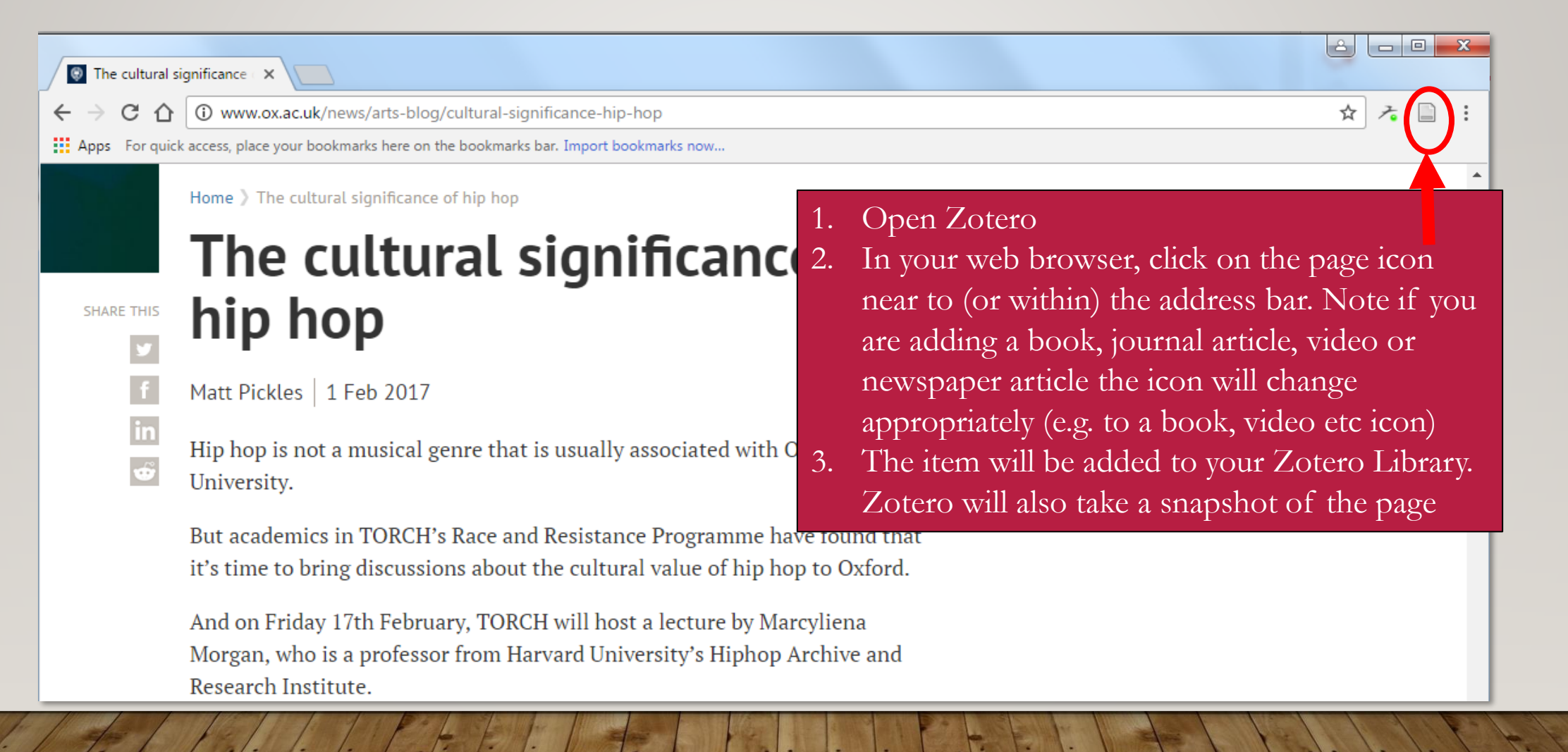

![](_page_12_Figure_0.jpeg)

#### ADDING REFERENCES BY DRAGGING AND DROPPING PDF FILES

You can add references to Zotero by dragging and dropping PDFs into your Library. Zotero will "find" matching bibliographic details for pdf journal articles downloaded from databases. It will not find details for other PDFs (e.g. book chapters, reports and documents or photocopied/scanned items).

- 1. Drag a PDF from your computer into the centre column of Zotero. (Make sure that you drop the pdf in-between items in your library rather than directly on top. If you drop the pdf on top it will be added to an existing reference!)
- 2. Find the pdf in your Zotero Library
- **3. Right click** on it and choose "Retrieve Metadata for PDF"
- 4. Zotero will then find matching bibliographic details.

#### ADDING A REFERENCE MANUALLY

| My Library                                                             |                                                                                    |                                    |                                         |                                      |       |
|------------------------------------------------------------------------|------------------------------------------------------------------------------------|------------------------------------|-----------------------------------------|--------------------------------------|-------|
|                                                                        |                                                                                    |                                    | Q ~ All Fields & Tags                   | Title                                |       |
| My Library Bor                                                         |                                                                                    | Creator                            | Ø                                       | 👌 Info                               | ^     |
| FE4C42AF-FE30-4     Document       FE4C42AF-FE30-4     Journal Article | aches and Concepts Choose the correct                                              | Hill et al.                        | 2                                       | Item Type Book Section<br>Title      |       |
| test folder     Newspaper Article     Essay 1     Artwork              | short introduction reference type                                                  | Ellis                              |                                         | Book Title                           |       |
| My Publications Audio Recording Bill                                   | iodiversity conservation in a ch                                                   | Dawson                             | Series Num                              |                                      |       |
| Blog Post<br>Unfiled Items<br>Case                                     | iodiversity conservation in a changing climate.<br>ie world's coral reefs          | Dawson<br>Cinner and Cinner        |                                         | # 9                                  |       |
| j Bin Conference Pape<br>Dataset                                       | e world's coral reefs                                                              | Cinner and Cinner                  |                                         | ace                                  |       |
| Dictionary Entry<br>E-mail                                             | ens European conservation areas.                                                   | Araújo                             |                                         | isher<br>Date                        |       |
| Encyclopedia Art<br>Film                                               | cle estation, and the fate of the Amazon.<br>estation, and the fate of the Amazon. | Malhi<br>Malhi                     |                                         |                                      |       |
| Forum Post<br>Hearing                                                  | the Anthropocene                                                                   | Williams and Williams Fill in      | Fill in as much of the form as possible |                                      |       |
| Instant Message<br>Interview                                           | of humans in the anthropocene                                                      | Hamilton form                      |                                         |                                      |       |
| Letter<br>Magazine Article<br>Manuscript                               | of humans in the anthropocene cene.                                                | Hamilton<br>Lewis                  |                                         |                                      |       |
| Map<br>Patent                                                          | cene.                                                                              | Lewis<br>Dabiri                    |                                         | Loc. in Archive<br>Library Catalogue |       |
| Podcast<br>Preprint                                                    | the Amazon rainforest.                                                             | Phillips                           |                                         | Call Number<br>Rights                |       |
| Presentation<br>Radio Broadcast                                        | the Amazon rainforest.<br>Georgia in the South Caucasus on JSTOR                   | Phillips                           | 1                                       | Extra<br>Date Added 21/11/2024, 12:3 | 38:37 |
| Report<br>Software<br>Standard                                         | onomic Growth                                                                      | O'Leary<br>Brown                   |                                         | Modified 21/11/2024, 12:3            | 8:37  |
| Statute                                                                | onomic Growth                                                                      | Brown                              |                                         | Add abstract                         |       |
| TV Broadcast<br>Video Recording                                        | schantment on the frontiers of rewilding                                           | Monbiot                            |                                         | Ø Attachments                        | +     |
| and Fashion                                                            | j and recurrent mass bleaching of corals                                           | Terry P. Hughes<br>Terry P. Hughes |                                         | O Notes                              | +     |
| studies Global warmin                                                  | g transforms coral reef assemblages                                                | Hughes and Hughes                  |                                         | My Library                           | +     |
| nics E Growth, innov                                                   | ation, scaling, and the pace of life in cities                                     | Luís M. A. Bettencourt             |                                         | 🏷 0 Tags                             | + `   |
| studies Examinations                                                   | ation, scaling, and the pace of life in cities                                     | Luís M. A. Bettencourt             |                                         | 🕲 0 Related                          | + 1   |

#### **15** ADDING A REFERENCE USING ISBN, DOI OR PMID

| •••         | My Library   |                                         |                                                                              |             |                        |
|-------------|--------------|-----------------------------------------|------------------------------------------------------------------------------|-------------|------------------------|
| (ja         | Q            | G                                       |                                                                              |             | Q, ∼ All Fields & Tags |
| ✓           | ary          |                                         | Enter ISBNs, DOIs, PMIDs, arXiv IDs, or ADS Bibcodes to add to your library: | Creator     | 0                      |
| E FE4C      | C42AF-FE30-4 |                                         | 97818512244553                                                               |             |                        |
| FE40        | C42AF-FE30-4 | > 🔳                                     |                                                                              | Hill et al. | ŧ.                     |
| ✓ 	☐ test f | folder       |                                         | Anthropocene: a very short introduction                                      | Ellis       |                        |
| 🚞 Essay 1   |              | Anthropocene: a very short introduction |                                                                              | Ellis       |                        |
| 🗎 My P      | ublications  | (2)                                     | 3evond predictions: biodiversity conservation in a changing climate.         | Dawson      |                        |

#### **16** IMPORTING A RIS, BIB OR TXT FILE

- Use for importing references from other reference managers (e.g. RefWorks, Endnote, Mendeley etc.)
- To import references from databases which do not work with the Zotero web capture tool
- 1. In the database/reference manager
  - Export items as a "RIS", "BIB" or "TXT" file
  - Save the file to your computer (e.g. to the downloads folder)
- 2. In Zotero
  - 1. Click File / Import
  - 2. Browse to find the RIS/BIB/TXT file that you saved to your computer.

#### **17** WHAT ARE RIS AND BIB FILES?

• A RIS or BIB file is a text file containing encoding that enables Zotero and other Reference Managers to read the data within:

| TY - RPRT<br>A1 - Esparza,J.<br>T1 - Report of a WHO workshop on the measurement and si<br>London, 3-5 October 1988<br>Y1 - 1990<br>VL - 4<br>SP - 269<br>EP - 275<br>RP - Not In File<br>CY - San Francisco CA<br>PB - UC Berkeley<br>KW - HIV<br>KW - SIV<br>KW - AIDS<br>T3 - World Health <u>Organisation</u> Global <u>Programme</u> on AIDS<br>ER - | gnificance of neutralizing        | antibody to HIV and SIV, | Make sure you<br>Type: Text File | i save the file as<br>e              |   |
|----------------------------------------------------------------------------------------------------|-----------------------------------|--------------------------|----------------------------------|--------------------------------------|---|
| TY - CHAP<br>A1 - Franks,L.M.<br>T1 - Preface by an AIDS Victim                                                                                                    | File <u>n</u> ame:                | PlainText.txt            |                                  |                                      | ~ |
| VL = 10<br>SP = vii                                                                                                    | Save as <u>t</u> ype:<br>Authors: | Plain Text (*.txt)       |                                  |                                      | ~ |
| EP - viii<br>RP - Not In File<br>T2 - Cancer, HIV and AIDS.<br>CY - Berkeley CA<br>PB - Berkeley Press<br>KW - HTV                                                                                                    |                                   | Daniel Mycock            | Tags: Add a tag                  | Title: Add a title                   |   |
| KW - AIDS<br>M1 - 1<br>M2 - 1<br>SN - 0-679-40110-5<br>ER -                                                                                                    | ∧ Hide Folders                    |                          |                                  | Too <u>l</u> s <b>▼ S</b> ave Cancel | ] |

#### **18** EDITING REFERENCES

| 🔴 🕘 🌒 🏦 My Library                    |                        |                                                                  |                 |                             |                   |                                                                              | $\sim$                |
|---------------------------------------|------------------------|------------------------------------------------------------------|-----------------|-----------------------------|-------------------|------------------------------------------------------------------------------|-----------------------|
|                                       | ₽~ й ₽~                |                                                                  |                 | Q                           | All Fields & Tags | 1. Introduction: Approaches and                                              | Concepts              |
| ✓                                     | Title                  |                                                                  | Select the item | Creator                     | Ø                 | 👌 Info                                                                       | $\sim$                |
| 🔁 FE4C42AF-FE30-4                     |                        |                                                                  | beleet the item |                             |                   | E Abstract                                                                   | ~                     |
| 🚞 FE4C42AF-FE30-4                     | ~ 🚺 1. Introduction: A | Approaches and Concepts                                          |                 | Hill et al.                 | •                 | This chapter looks at how we cons                                            | sider the             |
| ✓ 	☐ test folder                      | 🕞 I can added ar       | nnotations onto references to track my read                      | ing             |                             |                   | European Union (EU) today. The El                                            | U is now              |
| 🚞 Essay 1                             | 💾 Hill et al 202       | 23 - 1. Introduction Approaches and Concep                       | its.pdf         |                             |                   | the development of the EU, this ch                                           | n this way,<br>hapter |
| My Publications                       | Anthropocene: a        | very short introduction                                          |                 | Ellis                       |                   | shows, as a system of internationa                                           | I relations           |
| Duplicate Items                       | nthropocene: a         | very short introduction                                          |                 | Ellis                       |                   | in itself can be related analytically<br>place it occupies in the process of | to the<br>f           |
| C Unfiled Items                       | yond predictio         | ons: biodiversity conservation in a changing                     | climate.        | Dawson                      |                   | international relations, and to its p                                        | osition as a          |
| 🗍 Bin                                 | and prediction         | nd predictions: biodiversity conservation in a changing climate. |                 | Dawson                      | Dawson            |                                                                              |                       |
|                                       | spots amo              | ong the world's coral reefs                                      |                 | Cinner and Cinner           |                   | understanding of the ways in which                                           | h the EU              |
|                                       | pots amo               | ong the world's coral reefs                                      |                 | Cinner and Cinner           |                   | produces international action and a                                          | the ways in           |
|                                       | hange t                | threatens European conservation areas.                           |                 | Araújo                      |                   | EU policymaking. This relates parti                                          | icularly to           |
|                                       |                        | tens European conservation areas.                                |                 | Araújo                      |                   | the many crises that have affected                                           | I the EU in           |
| Arrow indicate                        | es more                | restation, and the fate of the Amazon.                           |                 | Malhi                       |                   | crisis, the war in Ukraine, Brexit, an                                       | nd the                |
|                                       |                        | restation, and the fate of the Amazon.                           |                 | Malh                        |                   | Covid-19 pandemic.                                                           |                       |
| than one file is                      | s available            | the Anthropocene                                                 |                 | Will: Add personal note     | S                 | 1 Attachment                                                                 | + ^                   |
| · · · · · · · · · · · · · · · · · · · |                        | the Anthropocene                                                 |                 | willing 2 100 personal more |                   | P Hill et al 2023 - 1. Introduct                                             | tion                  |
| tor the entry e                       | .g.                    | e of humans in the anthropocene                                  |                 | Hammon                      |                   | Approaches and Concepts.po                                                   | 1t                    |
| D                                     |                        | e of humans in the anthropocene                                  |                 | Hamilton                    |                   | 7 1 Note                                                                     | + ^                   |
| Personal notes                        | ; run text             | ocene.                                                           |                 | Lewis                       |                   | I can added annotations onto<br>references to track my readin                | ng                    |
| PDE web sha                           | nehot                  | ocene.                                                           |                 | Lewis                       |                   | Librarias and Collections                                                    | + ^                   |
| 1 D1, web sina                        |                        |                                                                  |                 | Dabiri                      |                   | My Library                                                                   |                       |
|                                       |                        | the Amazon rainforest.                                           |                 | Phillips                    |                   |                                                                              |                       |
|                                       | = Drought sensitive    | ity of the Amazon rainforest.                                    |                 | Phillips Add tags           |                   | > 0 Tags                                                                     | + ~                   |
|                                       | > Early Neolithic w    | vine of Georgia in the South Caucasus on JS                      | TOR             | nuu tags                    |                   | 🕑 0 Related                                                                  | $+ \sim$              |
|                                       | Economics              |                                                                  |                 | O'Leary                     |                   |                                                                              |                       |
|                                       | Energetic Limits       | to Economic Growth                                               |                 | Brown                       |                   |                                                                              |                       |
|                                       | Energetic Limits       | to Economic Growth                                               |                 | Brown                       |                   |                                                                              |                       |

Chantment on the trontiers of rewinding

#### TIME FOR A PRACTICE...

Please complete **Tasks 1 and 2** in the 'Referencing: Zotero - online training tasks' PDF (pages 3-5) 10 minutes

#### **20** ORGANISING REFERENCES

You can create **Collections** (like folders) and/or use **Tags** 

**Collections** allow you to organise your references hierarchically e.g. by project or essay.

**Tags** allow you to form ad-hoc collections *after* adding items to your library

Ē Q 🗠 🏛 My Library 📋 1. Michaelmas Term 🚞 2. Hilary Term ~ 🗀 Project Test My Publications Duplicate Items The Unfiled Items 🗍 Trash Agriculture Animal Sciences Beauty and Fashion Behavior Cognition in animals Composers Congregational churches Cosmetics, hair & beauty Cultural studies 7~ Filter Tags

#### **21** SWITCHING OFF AUTOMATIC TAG IMPORT

- By default, Zotero imports tags from Library catalogues and databases
- Switch this off from the toolbar in Edit / Preferences

| •           | Zotero Settings                                                                                                    |
|-------------|----------------------------------------------------------------------------------------------------|
| ති General  | Q, Search                                                                                                    |
| St. Ocheral | Ebook font: Georgia 😒                                                                                                    |
| 🕃 Sync      | Enable automatic hyphenation                                                                                                    |
| ↑, Export   | Locate                                                                                                    |
|             | Library Lookup can find a resource online using your library's OpenURL resolver.                                                                                                    |
| 🚔 Cite      | Resolver: Custom 📀                                                                                                    |
|             | Base URL:                                                                                                    |
|             |                                                                                                    |
| 🛞 Advanced  |                                                                                                    |
| X Advanced  | Miscellaneous                                                                                                    |
| X Advanced  | Miscellaneous                                                                                                    |
| X Advanced  | Miscellaneous Automatically tag items with keywords and subject headings Automatically remove items in the bin deleted more than 30 days ago                                                                                                    |
| X Advanced  | Miscellaneous Automatically tag items with keywords and subject headings Automatically remove items in the bin deleted more than 30 days ago                                                                                                    |
| X Advanced  | Miscellaneous Automatically tag items with keywords and subject headings Automatically remove items in the bin deleted more than 30 days ago Groups                                                                                                    |
| X Advanced  | Miscellaneous Automatically tag items with keywords and subject headings Automatically remove items in the bin deleted more than 30 days ago Groups When copying items between libraries, include:                                                                                                    |
| X Advanced  | Miscellaneous Automatically tag items with keywords and subject headings Automatically remove items in the bin deleted more than 30 days ago Groups When copying items between libraries, include: C child notes                                                                                                    |
| X Advanced  | Miscellaneous Automatically tag items with keywords and subject headings Automatically remove items in the bin deleted more than 30 days ago Groups When copying items between libraries, include:  C child notes C child snapshots and imported files                                                                                                    |
| X Advanced  | Miscellaneous          Automatically tag items with keywords and subject headings         Automatically remove items in the bin deleted more than 30 days ago         Groups         When copying items between libraries, include:         Image: Child notes         Image: Child snapshots and imported files         Image: Child snapshots and imported files |
| X Advanced  | Miscellaneous Automatically tag items with keywords and subject headings Automatically remove items in the bin deleted more than <u>30</u> days ago Groups When copying items between libraries, include:  C child notes C child snapshots and imported files C annotations C child links                                                                          |

#### 22 SEARCHING YOUR LIBRARY

- You can search for documents in your Zotero library
- You can also filter your records within a folder
- You can add your own tags to records to make them easier to find

![](_page_21_Figure_4.jpeg)

#### 23 TIME FOR A PRACTICE...

Please complete **Task 3** in the 'Referencing: Zotero - online training tasks' PDF (page 5) 5 minutes

## 24 PART 2: CREATING BIBLIOGRAPHIES

- Adding in-text citations & footnotes
- Inserting bibliographies and changing citation styles

"

### **25** ADD CITATIONS TO DOCUMENTS

- For essays/papers use the Word or Libre Office/Open Office plug in. To install from:
  - Windows: Edit > Preferences > Cite.
  - Mac: Zotero > Preferences > Cite > Word Processors
- Alternatively you can drag and drop references from Zotero into Word, email etc.

| Home                        | Insert                   | Draw                                                                                                    | Design                                    | Layout | References | Mailings | Review | View | Zotero |
|-----------------------------|--------------------------|----------------------------------------------------------------------------------------------------|-------------------------------------------|--------|------------|----------|--------|------|--------|
| L-J<br>Add/Edit<br>Citation | Add/Edit<br>Bibliography | Contraction Contraction Contra | cument Prefere<br>iresh<br>link Citations | ences  |            |          |        |      |        |
|                             |                          |                                                                                                    |                                           |        |            |          |        |      |        |

### INSERTING CITATIONS IN WORD

![](_page_25_Figure_1.jpeg)

## 27 ADDING PAGE NUMBERS ETC. TO CITATIONS

| L             |                                                                                                    |
|---------------|----------------------------------------------------------------------------------------------------|
| 7 6 5 4 3 2 1 | Dkjf Ikadj fldjf lasdj lj a 1 and now lets have something else²       Click on the citation. This will open up a dialogue where you can add pages numbers, prefix, suffix etc.         Jenkins, Bethan, "No Rebellious Jarring Noise": Exp.       Intervention the Renalizance to Rementiciem ed. by Mot         Lighteenth-Conturn Welch Weither in the British in the Spanish Civil War and the struggle against fascism.       Baxell (2012).         Page ▼       56         Prefix:       Suffix: |
| - 8 6         | Suppress Author     Open in My Library                                                                                                    |

#### ADDING A BIBLIOGRAPHY IN WORD

| AutoS               | ave OFF                    | 6 B 7 • 0   | 3 <b>0</b> | Document2                                                                                                    | ଦ କ                |
|---------------------|----------------------------|-------------|------------|----------------------------------------------------------------------------------------------------|--------------------|
| Home                | Insert                     | Draw Design | n Layout   | References Mailings Review View Zotero RCM EndNote 20 Q Tell me                                                                                                    | 🖻 Share 🗘 Comments |
| Add/Edi<br>Citatior | t Add/Edit<br>Bibliography | Refresh     | s          | Insert list of sited items; add items to the bibliography which you have not sited; remove                                                                              | us items which     |
| L <sub>b</sub>      |                            |             |            | you have cited. You can also use edit to change the formatting of individual items. Ho                                                                                  | owever, if you     |
|                     |                            |             |            | do this, the item will no longer be updated when you make changes to your Zoter                                                                                         | o Library.         |
| -                   |                            |             |            |                                                                                                    |                    |
|                     |                            |             |            | This is my essay. I am going to insert a reference here (Evans, 2007) and another one here (Cosgun Ögeyik, 2017). Perhaps another one here (McKeachie and Gibbs, 1999). |                    |
|                     |                            |             |            |                                                                                                    |                    |
| -                   |                            |             |            | Bibliography<br>Cosgue Ögevik M. (2017) 'The effectiveness of PowerPoint presentation and conventional                                                                  |                    |
| m -                 |                            |             |            | lecture on pedagogical content knowledge attainment'. Innovations in Education and                                                                                      |                    |
| -<br>-<br>-         |                            |             |            | <i>Teaching International</i> , 54(5), pp. 503–510. doi:10.1080/14703297.2016.1250663.                                                                                  |                    |
|                     |                            |             |            | Evans, E. (2007) Rethinking and improving lecturing in history. The Higher Education                                                                                    |                    |
| _                   |                            |             |            | Academy. Available at:                                                                                                    |                    |
| -<br>-              |                            |             |            | https://www.heacademy.ac.uk/system/files/br_evans_lecturing_2007xxxx.pdf (Accessed: 20 February 2019).                                                                  |                    |

## CREATING A BIBLIOGRAPHY IN ZOTERO

#### 29

| 🔴 😑 🖨 FE4(                                                                                                    | C42AF-FE30-4D6D-D0             |                                                           |
|----------------------------------------------------------------------------------------------------|--------------------------------|-----------------------------------------------------------|
| 1. RIGHT click on a folder                                                                                                    | < □~ ៷ Ѣ~                      |                                                           |
| The second second secon | Title                          |                                                           |
|                                                                                                    | Anthropocene: a                | very short introduction                                   |
| New S                                                                                                    | Subcollection                  | odiversity conservation in a changing climate.            |
| ✓ 	☐ test fc                                                                                                    |                                | e world's coral reefs                                     |
| Ess Renar                                                                                                    | ne Collection                  | ens European conservation areas.                          |
| Move<br>My Pi                                                                                                    | To                             | > station, and the fate of the Amazon.                    |
|                                                                                                    | e Collection                   | he Anthropocene                                           |
| C Unfile Delete                                                                                                    | e Collection and Items         | of humans in the anthronocone                             |
| D Bin Experi                                                                                                    | t Collection                   |                                                           |
| Creat                                                                                                    | e Bibliography from Collection | 2. Choose 'Create Bibliography from Collection'. You will |
| Gene                                                                                                    | rate Report from Collection    | prompted to choose a citation style and to save the       |
|                                                                                                    |                                | bibliography to your computer                             |
|                                                                                                    | Eral: searching f              | for enchancient on the monters of rewinding               |
|                                                                                                    | 🗄 Global warming a             | and recurrent mass bleaching of corals                    |
|                                                                                                    | 🖹 Global warming t             | transforms coral reef assemblages                         |

#### TIME FOR A PRACTICE...

Please complete **Task 4** in the 'Referencing: Zotero - online training tasks' PDF (page 5) 5 minutes

#### **3** GETTING MORE CITATION STYLES

- Download more citation styles from <u>zotero.org/styles</u>
- Right-click on a citation style of your choice and select Save link to download the style.
- Makes sure Zotero Standalone is running. Then double-click the downloaded file to install the new style.

#### **32** EDITING A STYLE

- Web based style editor <u>http://editor.citationstyles.org/about/</u>
- Not easy but can be done

| Refresh       Save As       Page       :       Suppress Author       Cite Position:       first       English (US)       Elsevier Harvard (with titles)                                  | • |
|----------------------------------------------------------------------------------------------------|---|
| xml version="1.0" encoding="utf-8"?<br><style class="in-text" default-locale="en-US" demote-non-dropping-particle="never" version="1.0" xmlns="http://purl.org/net/xbiblio/csl"></style> |   |

## **33** PART 3: COLLABORATING & OTHER FEATURES

- Synchronising
- Zotero Groups

![](_page_32_Picture_3.jpeg)

## **34** YOUR ZOTERO ACCOUNT

- Access and sync your library from anywhere (and from multiple computers)
- Create and join groups to share collections
- Access and share files in addition to references (but beware of copyright restrictions)

### **35** SYNCING YOUR LIBRARY

• Connect Zotero to your account by following the steps under 1B on the handout

• Synchronise your account by clicking the sync icon

![](_page_34_Picture_3.jpeg)

S

#### **36** HOW TO STOP PDF FILES SYNCING TO YOUR ONLINE ACCOUNT

|            | Zotero Settings                                               |                                     |
|------------|---------------------------------------------------------------|-------------------------------------|
| General    | Q, Search                                                     |                                     |
| And St.    | Sync                                                          |                                     |
| C Sync     | Data Syncing                                                  | From the Zotero homepage click of   |
| 1 Export   | Username: Unlink Account                                      | Edit _ Preferences _ Sync           |
| _          | Choose Libraries                                              | Edit – Frederences – Syne           |
| ™ Cite     | Sync full-text content                                        |                                     |
| 💥 Advanced | About Syncing                                                 | Untick Sync full-text content to he |
|            | File Syncing                                                  | prevent reaching your free online   |
|            | Sync attachment files in My Library using Zotero 3            |                                     |
|            | Download files at sync time 0                                 | Zotero storage limits.              |
|            | Sync attachment files in group libraries using Zotero storage |                                     |
|            | Download files at sync time o                                 |                                     |
|            |                                                               | Untick both the options under 'File |
|            | Reset                                                         | Syncing' too                        |
|            | Show Reset Options                                            |                                     |
|            |                                                               |                                     |

# SHARING REFERENCES WITHOTHERS

- Collaborators must have a Zotero account
- Set up groups and define access rights on the Zotero web site <u>https://www.zotero.org/groups/</u>
- Add and organise references for your groups in Zotero Standalone
- Don't forget to Sync after adding/editing references

| zotero                                                             | )                                 | Welcome                            | e, angelacarrit   | t2 · Settings · Inbox                  | • Download • Log C                  |
|--------------------------------------------------------------------|-----------------------------------|------------------------------------|-------------------|----------------------------------------|-------------------------------------|
| Home My Library Groups Peop                                        | le Documentation                  | Forums G                           | et Involved       | Search for grou                        | ps 🙁 Search                         |
| Home > Groups > New group                                          |                                   |                                    |                   |                                        |                                     |
| Create a New Gro                                                   | up                                |                                    |                   |                                        |                                     |
| Search for Groups · Create a New Group                             |                                   |                                    |                   |                                        |                                     |
| Group Name                                                         |                                   |                                    |                   |                                        |                                     |
| Choose a name for your group                                       |                                   |                                    |                   |                                        |                                     |
| Group URL: https://www.zotero.org/groups/<br>Group Type            |                                   |                                    |                   |                                        |                                     |
| Public, Open Membership                                            | Public, Closed                    | d Membershi                        | р                 | Private Member                         | ship                                |
| Anyone can view your group online<br>and join the group instantly. | Anyone can view<br>but members mu | v your group on<br>ust apply or be | line,<br>invited. | Only members can<br>online and must be | view your group<br>invited to join. |
| Choose a Public, Open     Membership                               | © Choose Public<br>Membership     | c, Closed                          |                   | © Choose Private I                     | Membership                          |
|                                                                    |                                   |                                    |                   |                                        |                                     |
| Create Group                                                       |                                   |                                    |                   |                                        |                                     |
|                                                                    |                                   |                                    |                   |                                        |                                     |

![](_page_36_Picture_6.jpeg)

#### **38** BACKING UP YOUR REFERENCES

- Back up your references regularly
- Save to external hard drive or cloud storage (OneDrive)
- Instructions: <u>https://www.zotero.org/support/zotero\_data</u>

#### **39** GETTING HELP

- <u>zotero.org/support</u>
- Local managing references guide:
  - <u>http://libguides.bodleian.ox.ac.uk/reference-management</u>
- Email the Bodleian Libraries reference management team: <u>reference-management@bodleian.ox.ac.uk</u>